## IMPLANTAÇÃO E Instalação

## EXEMPLO DE

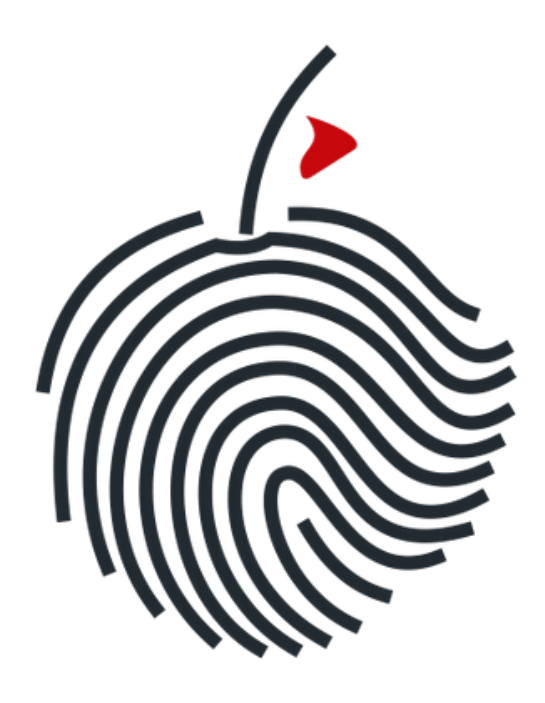

### Kiraz Log Forense

V1.17-R25-MINER

### Na sua borda de rede você terá algo semelhante a isso:

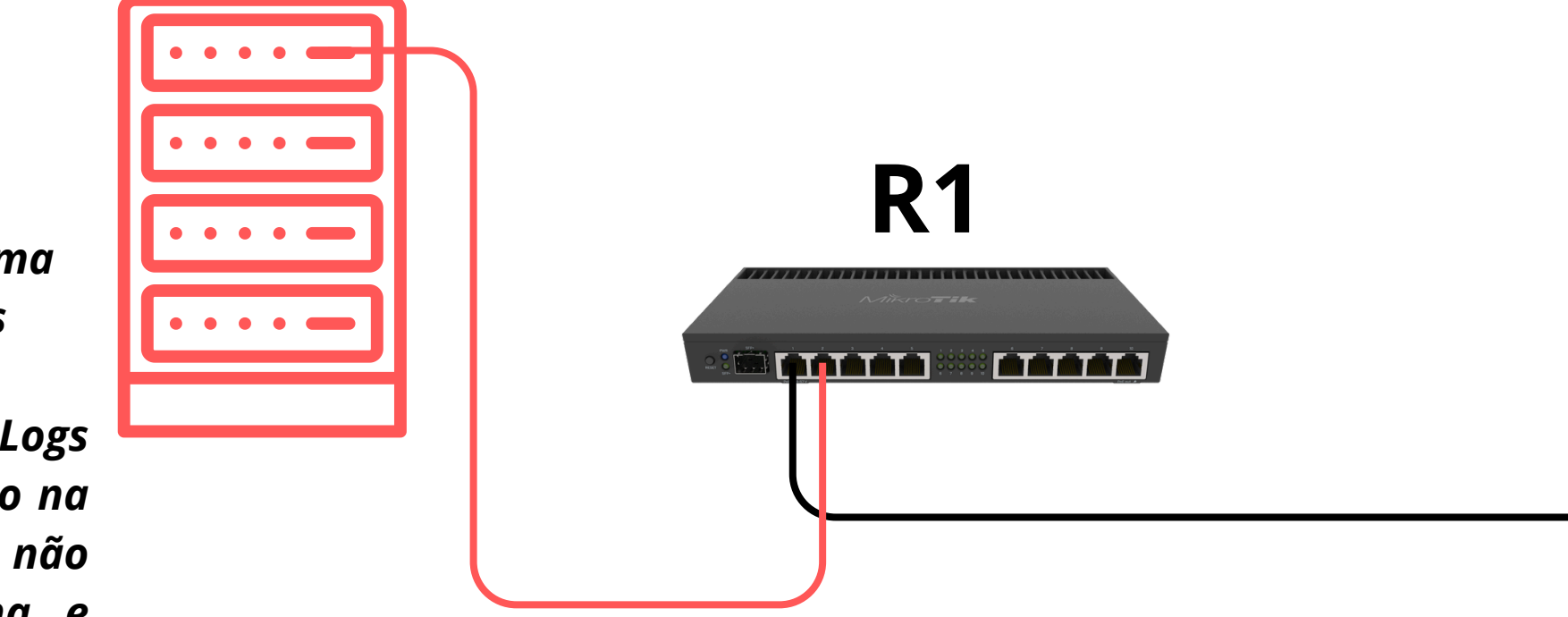

### KIRAZ - VM

Exemplo: ISP-1000

- 4 Núcleo
- 4GB RAM
- 50GB HD Sistema
- 200GB HD Logs

*Importante:* HD Logs deve ser adicionado na não VM е sua particionar sistema e guarda de logs em um único HD. Se seu server de VM tiver capacidade de receber HD externo como HD USB você pode atachar a sua VM.

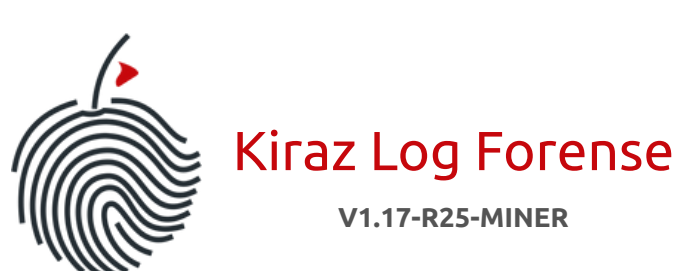

### Topologia L1-L2

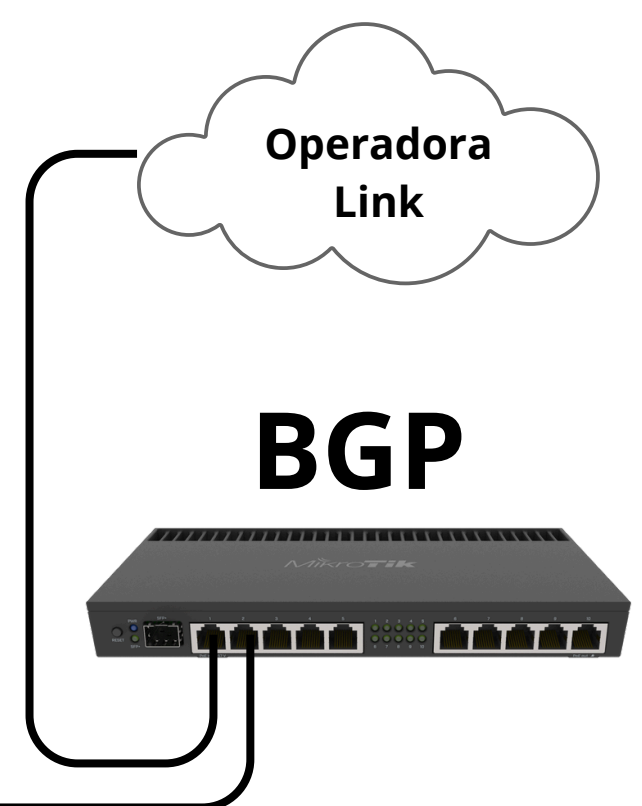

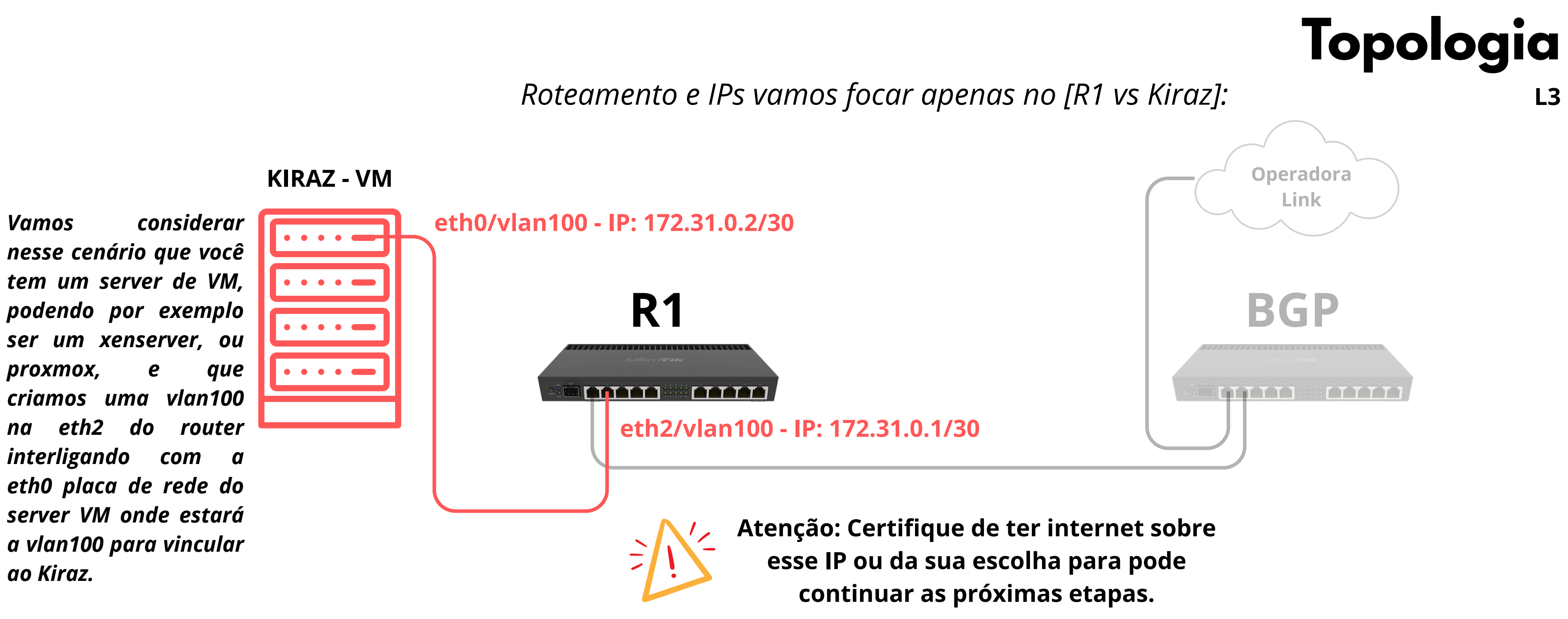

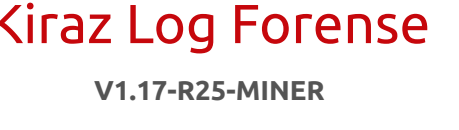

### Edit ethO IPv4 configuration Método IPv4: 172.31.0.0/30 Subnet: 172.31.0.2 Endereço: 172.31.0.1 Gateway: 8.8.8.8, 8.8.4.4 Nomear de servidores: IP addresses, comma separated Procurar em domínios: [ Cancelar Após digitar os IPs e dns ir em (Guardar) e abaixo aparecerá Done (Feito). liraz Log Forense V1.17-R25-MINER

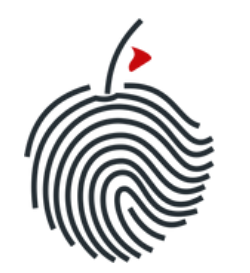

# Aplicação do IPv4

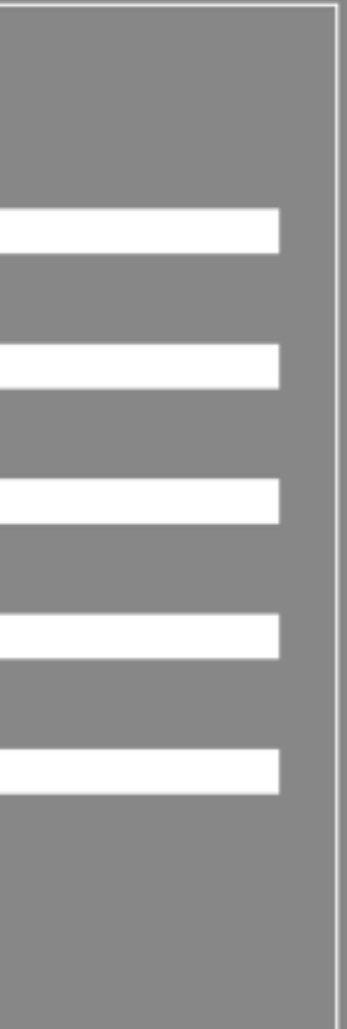

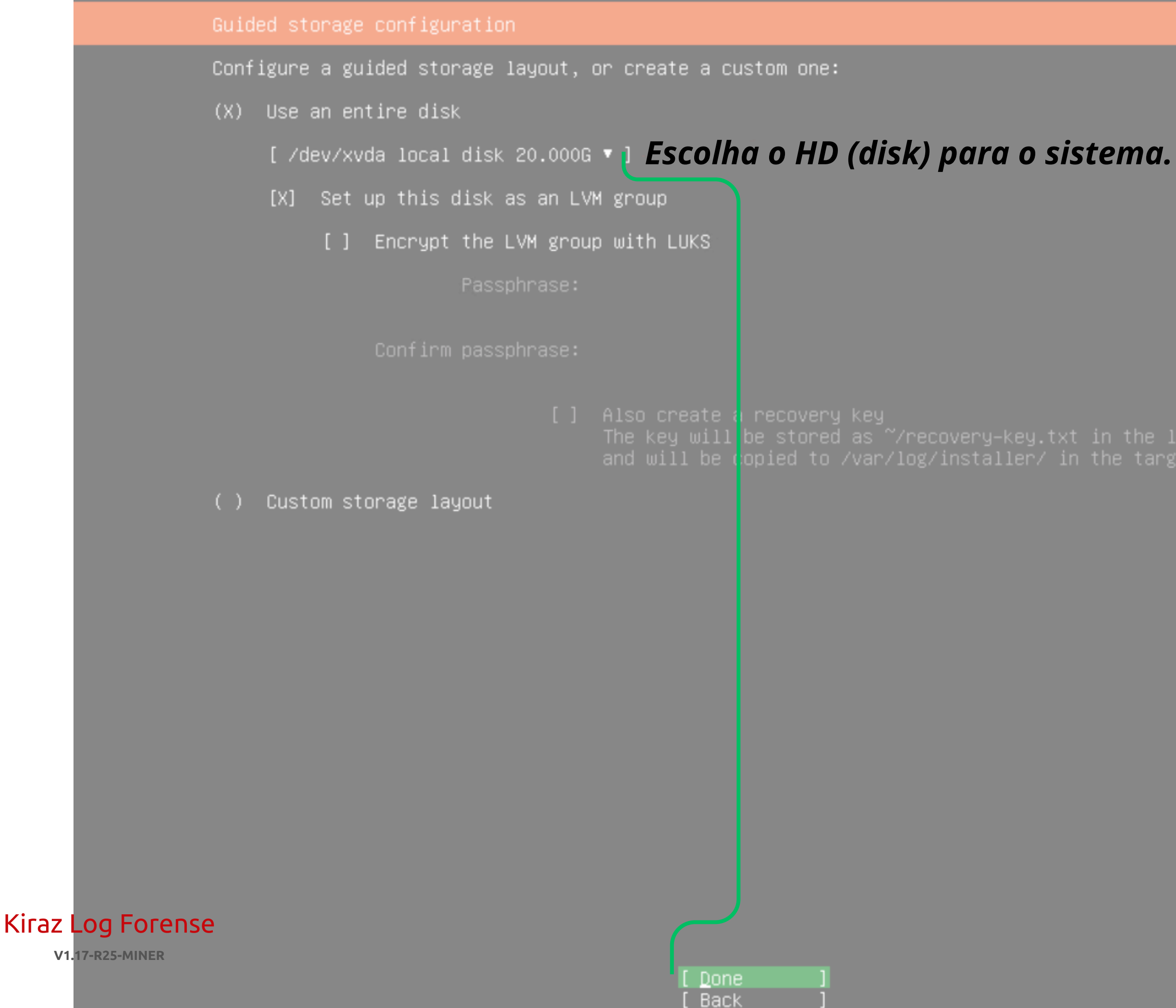

## **Configuração HD - Sistema**

### FILE SYSTEM SUMMARY

| MOUNT POINT |         | TYPE     | DEVICE TYPE                 |     |
|-------------|---------|----------|-----------------------------|-----|
| [/          | 10.000G | new ext4 | new LVM logical volume      | • ] |
| [ /boot     | 1.771G  | new ext4 | new partition of local disk | • ] |

### AVAILABLE DEVICES

| DEVICE<br>ubuntu–vg (new)<br>free space | TYPE<br>LVM volume group | SIZE<br>18.222G<br>8.222G | ► ]<br>► |
|-----------------------------------------|--------------------------|---------------------------|----------|
|                                         |                          |                           |          |

| Create | softwar | e RAID |       |  |
|--------|---------|--------|-------|--|
| Create | volume  | group  | (LVM) |  |

### USED DEVICES

| [ | DEVICE<br>ubuntu-vg<br>ubuntu-lv    | (ne | w)<br>new,   | to be form              | natted          | as ( | ext4, | TYPE<br>LVM volume<br>mounted at | group<br>/ | SIZE<br>18.222G<br>10.000G  |
|---|-------------------------------------|-----|--------------|-------------------------|-----------------|------|-------|----------------------------------|------------|-----------------------------|
| [ | /dev/xvda<br>partition<br>partition | 123 | new,<br>new, | BIOS grub<br>to be form | spacer<br>atted | as ( | ext4, | local disk<br>mounted at         | ∕boot      | 20.000G<br>1.000M<br>1.771G |

Agora precisamos entrar na ubuntu-lv e redimensionar o tamanho para o máximo dela.

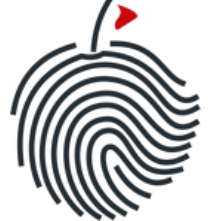

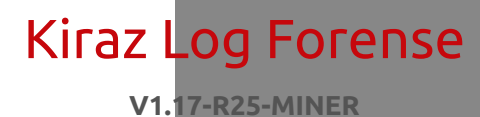

Done Reset Back

# **Configuração HD - Sistema**

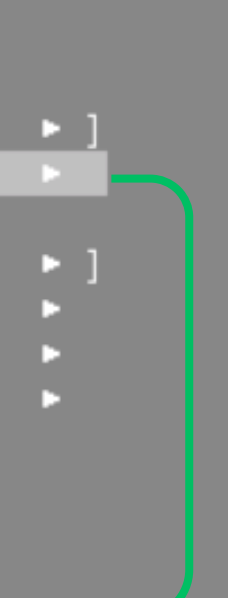

### Storage configuration

### FILE SYSTEM SUMMARY

| MOUNT POINT |         | TYPE     | DEVICE TYPE                 |     |
|-------------|---------|----------|-----------------------------|-----|
| [/          | 10.000G | new ext4 | new LVM logical volume      | • ] |
| [ /boot     | 1.771G  | new ext4 | new partition of local disk | • ] |

### AVAILABLE DEVICES

| DEVICE                          | TYPE             | SIZE              |
|---------------------------------|------------------|-------------------|
| [ ubuntu–vg (new)<br>free space | LVM volume group | 18.2220<br>8.2220 |

| Create | softwar | e RAID |       |  |
|--------|---------|--------|-------|--|
| Create | volume  | group  | (LVM) |  |

### USED DEVICES

| [ | DEVICE<br>ubuntu-vg<br>ubuntu-lv    | (new)<br>new,    | to be formatted as ext4,                     | TYPE<br>LVM volume group<br>mounted at / | SIZE<br>18.222G<br>10.000G  |
|---|-------------------------------------|------------------|----------------------------------------------|------------------------------------------|-----------------------------|
| [ | /dev/xvda<br>partition<br>partition | 1 new,<br>2 new, | BIOS grub spacer<br>to be formatted as ext4, | local disk<br>mounted at ∕boot           | 20.000G<br>1.000M<br>1.771G |
|   | partition                           | 3 new.           | PV of LVM volume group ub                    | untu-vg                                  | 18.2256                     |

Vamos em edit (Editar)

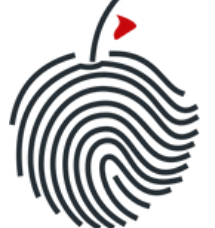

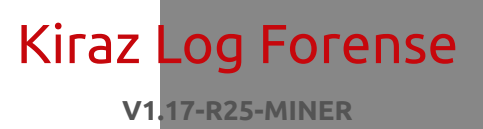

Done Reset Back [ Help ]

## **Configuração HD - Sistema**

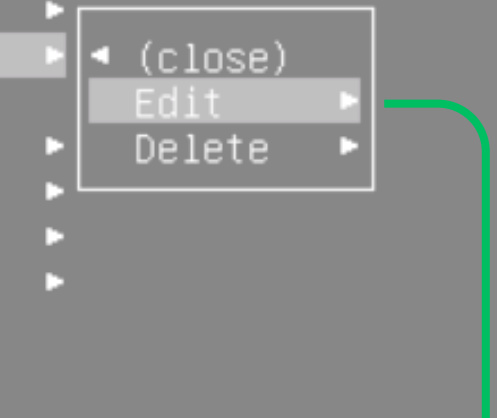

|              | Storage configura                         | ation    |                              |                                 |                                   |                  |                           |
|--------------|-------------------------------------------|----------|------------------------------|---------------------------------|-----------------------------------|------------------|---------------------------|
|              | FILE SYSTEM SUMM                          | ARY      |                              |                                 |                                   |                  |                           |
|              | MOUNT POINT<br>[ /<br>[ /boot             |          | TYPE<br>new ext4<br>new ext4 | DEVICE T<br>new LVM<br>new part | YPE<br>logical vol<br>ition of lo | lume<br>cal disk |                           |
|              | AVAILABLE DEVICES                         |          |                              |                                 |                                   |                  |                           |
|              | DEVICE<br>[ ubuntu–vg (new)<br>free space |          |                              |                                 | TYPE<br>LVM volume                | e group          | SIZE<br>18.222G<br>8.222G |
|              | [ Create so                               |          | Editin                       | g logical                       | volume ubu                        | ntu−lv of        | ubuntu-v                  |
|              | i create vo                               |          | Name:                        | <u>u</u> buntu                  | -1v                               |                  |                           |
|              | USED DEVICE<br>DEVICE<br>[ ubuntu-vg      | Size (ma | × 18.222G)                   | : 10.000                        | G                                 |                  |                           |
|              |                                           |          | Format                       | : [ ext4                        |                                   | • ]              |                           |
|              | [ /dev/xvda<br>partition<br>partition     |          | Mount                        | : [/                            |                                   | • 1              |                           |
|              |                                           |          |                              |                                 | [ Save<br>[ Cancel                | 1<br>1           |                           |
|              |                                           |          |                              |                                 |                                   | 0 ex             | emplo (                   |
|              | E por fim vai                             | mos ir   | em                           |                                 |                                   | de 2             | OGb e j                   |
|              | ave e depois                              | s em D   |                              |                                 |                                   | vamo<br>ao       | os dígit<br>lado de       |
| _og Forens   | е                                         |          |                              |                                 |                                   | 18.2             | 22G pa                    |
| 17-R25-MINER |                                           |          |                              |                                 | Done<br>Reset<br>Back             | ] max            | que ap                    |

Kiraz

V1.

[Help]

## **Configuração HD - Sistema**

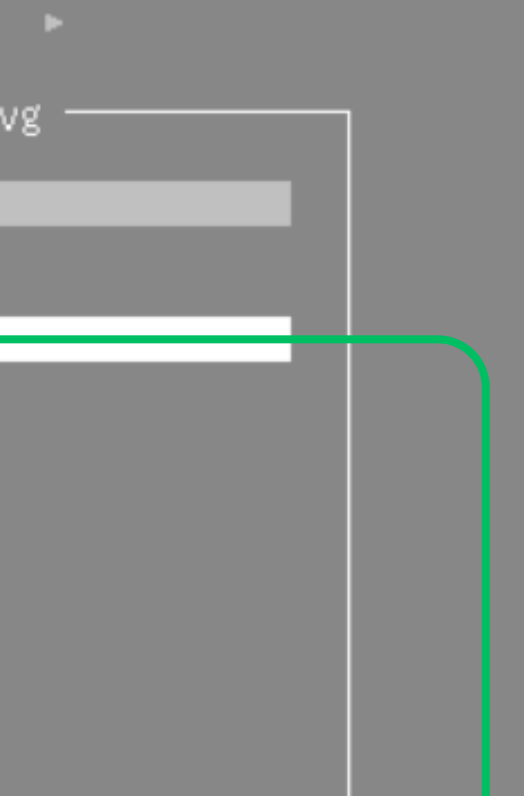

acima o nosso HD sistema é ficou 50% "pra trás". Agora tar o Size (max) que aparece lo campo, no caso acima é ara sua instalação digitar o parecerá ao lado do campo.

### FILE SYSTEM SUMMARY

|   | MOUNT POINT |         | TYPE     | DEVICE TYPE                 |     |
|---|-------------|---------|----------|-----------------------------|-----|
| [ |             | 18.222G | new ext4 | new LVM logical volume      | • ] |
| [ | /boot       | 1.771G  | new ext4 | new partition of local disk | • ] |

### AVAILABLE DEVICES

### USED DEVICES

| [ | DEVICE<br>ubuntu–vg<br>ubuntu–lv                 | (new<br>n         | )<br>ew,          | to be                    | formatted                              | as ext             | TYPE<br>LVM volume<br>, mounted at       | group<br>/ | SIZE<br>18.222G<br>18.222G             |
|---|--------------------------------------------------|-------------------|-------------------|--------------------------|----------------------------------------|--------------------|------------------------------------------|------------|----------------------------------------|
|   | /dev/xvda<br>partition<br>partition<br>partition | 1 n<br>2 n<br>3 n | ew,<br>ew,<br>ew, | BIOS (<br>to be<br>PV of | grub spacer<br>formatted<br>LVM volume | as ext⊄<br>e group | local disk<br>4, mounted at<br>ubuntu–vg | ∕boot      | 20.000G<br>1.000M<br>1.771G<br>18.225G |

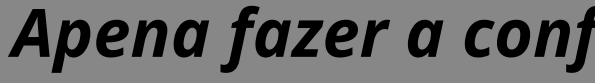

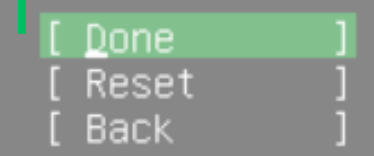

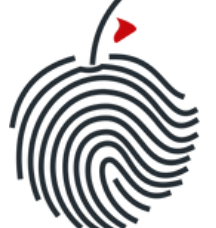

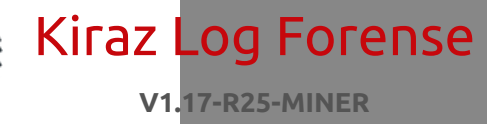

# **Configuração HD - Sistema**

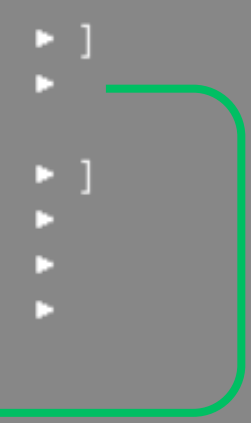

Apena fazer a conferencia e ir em **Done**.

| Inctal | 1100 | 0110       | $\tau \circ m$ |
|--------|------|------------|----------------|
| THEFT  |      | - <u>-</u> | LEIII          |
|        |      |            |                |

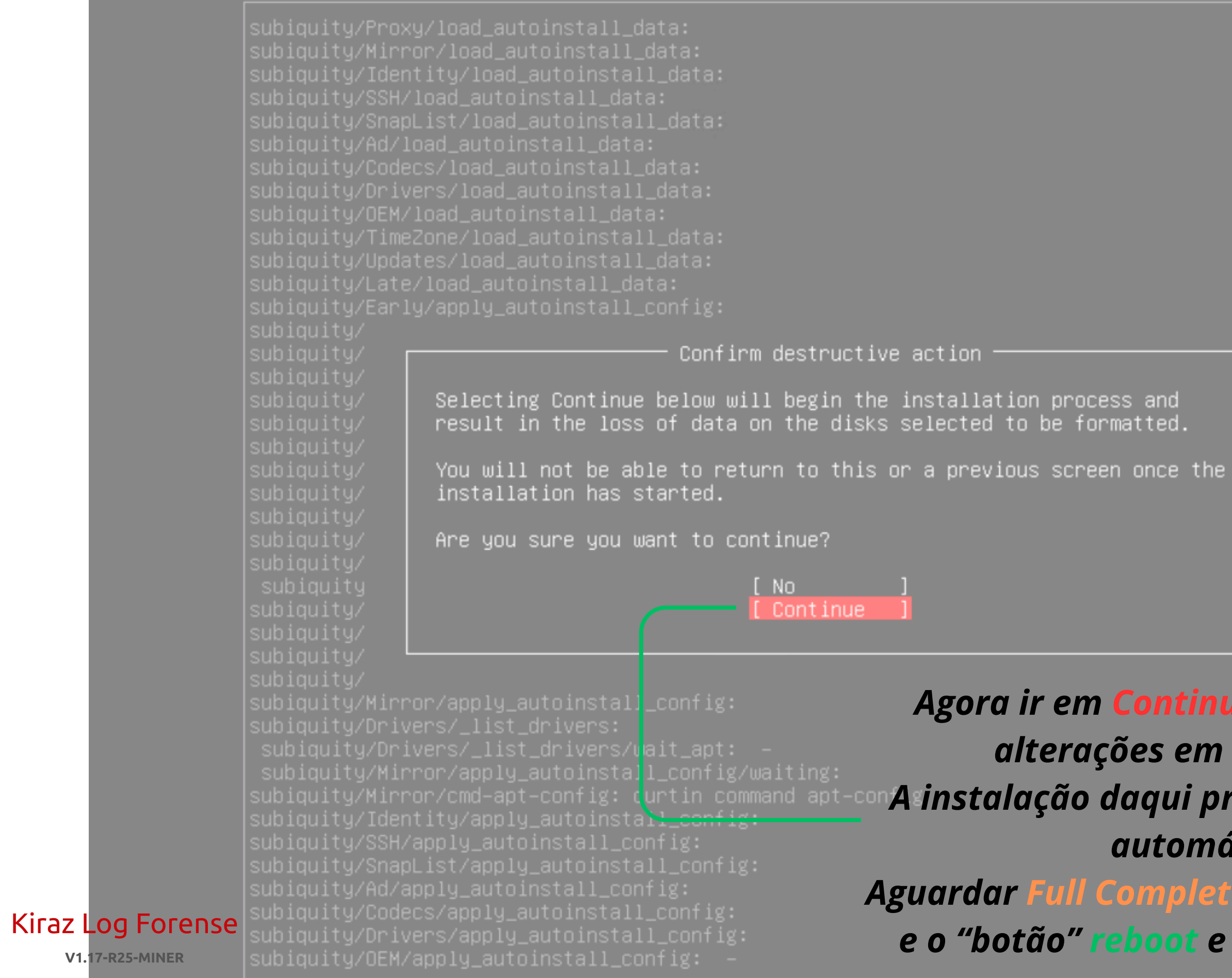

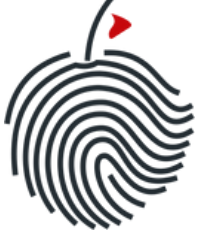

# **Configuração HD - Sistema**

Agora ir em Continue para gravar as alterações em disco (disk). A instalação daqui pra frente será toda automática.

Aguardar Full Complete no top da imagem e o "botão" reboot e estará finalizado.

| KKKKKKKK   | КККККК    | iiii               |                          |                                         |  |
|------------|-----------|--------------------|--------------------------|-----------------------------------------|--|
| К:::::К    | K:::::K   | i::::i             |                          |                                         |  |
| К:::::К    | K:::::K   | iiii               |                          | V1.17-R25-MINER                         |  |
| К:::::К    | K:::::K   |                    |                          |                                         |  |
| KK:::::K   | K:::::KKK | iiiiiiirrrrr rrr   | rrrrr aaaaaaaaaaaaa      | 2222222222222222222                     |  |
| K:::::K    | K:::::K   | i:::::ir::::rrr::: | :::::r a::::::::::a      | Z:::::::::::::::Z                       |  |
| K:::::K    | (::::K    | i::::ir::::::::    | ::::::r aaaaaaaaa::::::a | Z::::::::::::Z                          |  |
| K::::::    | ::::K     | i::::irr::::::rrr  | rr:::::r a::::a          | ZZZZZZZZ::::::Z                         |  |
| K::::::    | ::::K     | i::::i r:::::r     | r:::::r aaaaaaa:::::a    | Z:::::Z                                 |  |
| K:::::K    | (:::::K   | i::::i r:::::r     | rrrrrraa:::::::::::      | Z:::::Z                                 |  |
| K:::::K    | K:::::K   | i::::i r:::::r     | a::::aaaa::::::a         | Z:::::Z                                 |  |
| KK:::::K   | K:::::KKK | i::::i r:::::r     | a::::a a:::::a           | Z:::::Z                                 |  |
| K::::::K   | K:::::K   | i:::::ir:::::r     | a::::a a:::::a           | Z:::::ZZZZZZZZ                          |  |
| K::::::K   | K:::::K   | i:::::ir:::::r     | a:::::aaaa::::::a        |                                         |  |
| K::::::K   | K:::::K   | i:::::ir:::::r     | a:::::::::aa:::          | az::::::::::::::z                       |  |
| KKKKKKKKK  | KKKKKKK   | iiiiiiiirrrrrr     | aaaaaaaaa aaa            | azzzzzzzzzzzzzzzzzzzzzzzzzzzzzzzzzzzzzz |  |
|            |           |                    |                          | OG FORENSE                              |  |
|            |           |                    |                          |                                         |  |
| Por favor, | faça logi | n para acessar.    |                          |                                         |  |
| Usuário:   |           |                    |                          |                                         |  |
|            |           |                    |                          |                                         |  |
|            |           |                    |                          |                                         |  |
|            |           |                    |                          |                                         |  |
|            |           |                    |                          |                                         |  |
|            |           |                    |                          |                                         |  |
|            |           |                    |                          |                                         |  |
|            |           |                    |                          |                                         |  |
|            |           |                    |                          |                                         |  |
|            |           |                    |                          |                                         |  |
|            |           |                    |                          |                                         |  |
|            |           |                    |                          |                                         |  |
|            |           |                    |                          |                                         |  |
|            |           |                    |                          |                                         |  |
|            |           |                    |                          |                                         |  |

Após reiniciar você terá acesso via CLI Terminal, WCLI e WEB.

Solicite sua licença TRIAL ou definitiva pelo site <u>www.kirazlogforense.com</u> e nossa equipe entrará em contato para agendar seu treinamento.

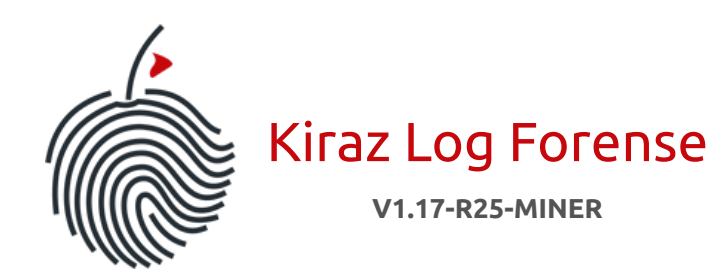

## Finalização

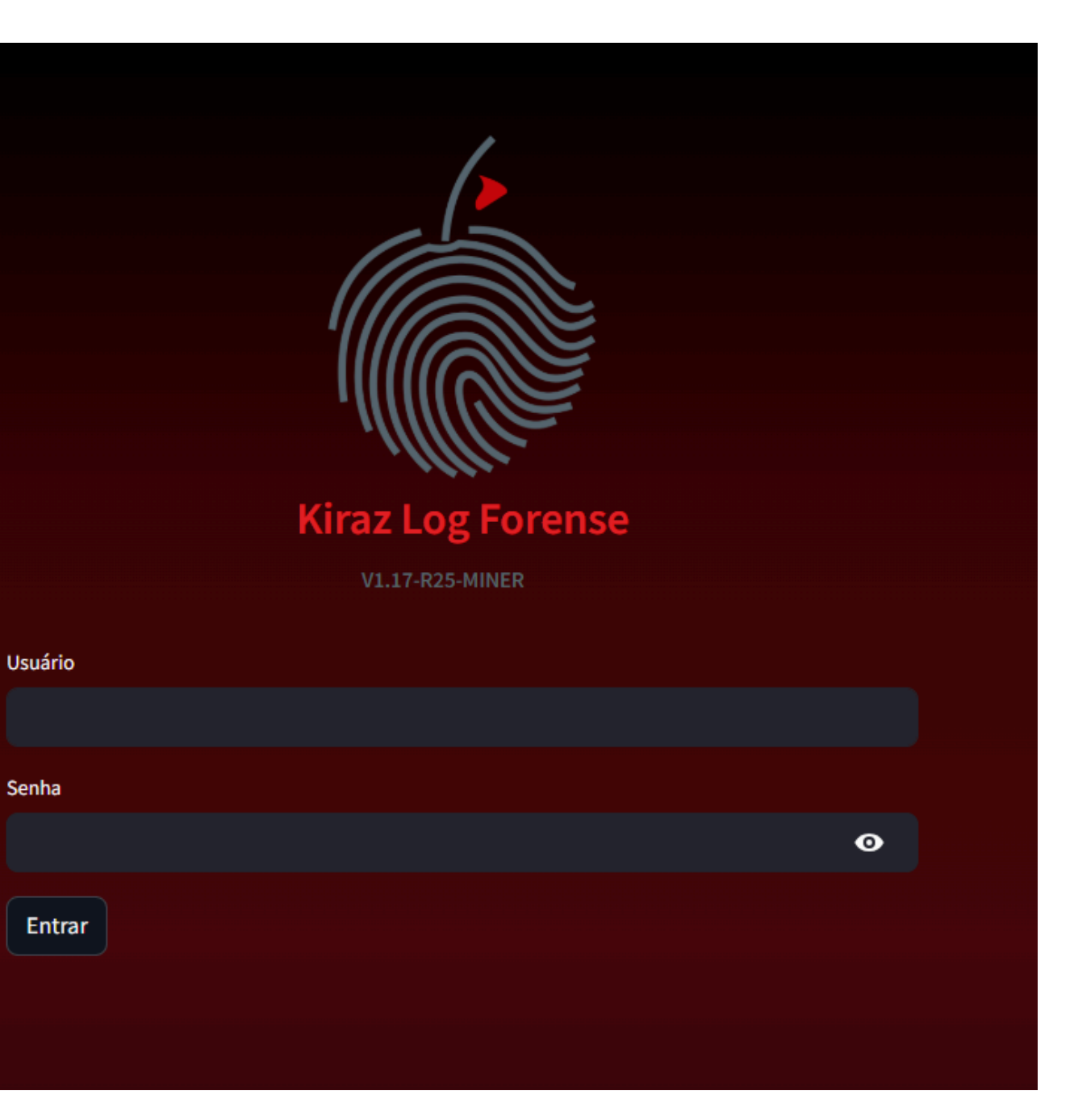